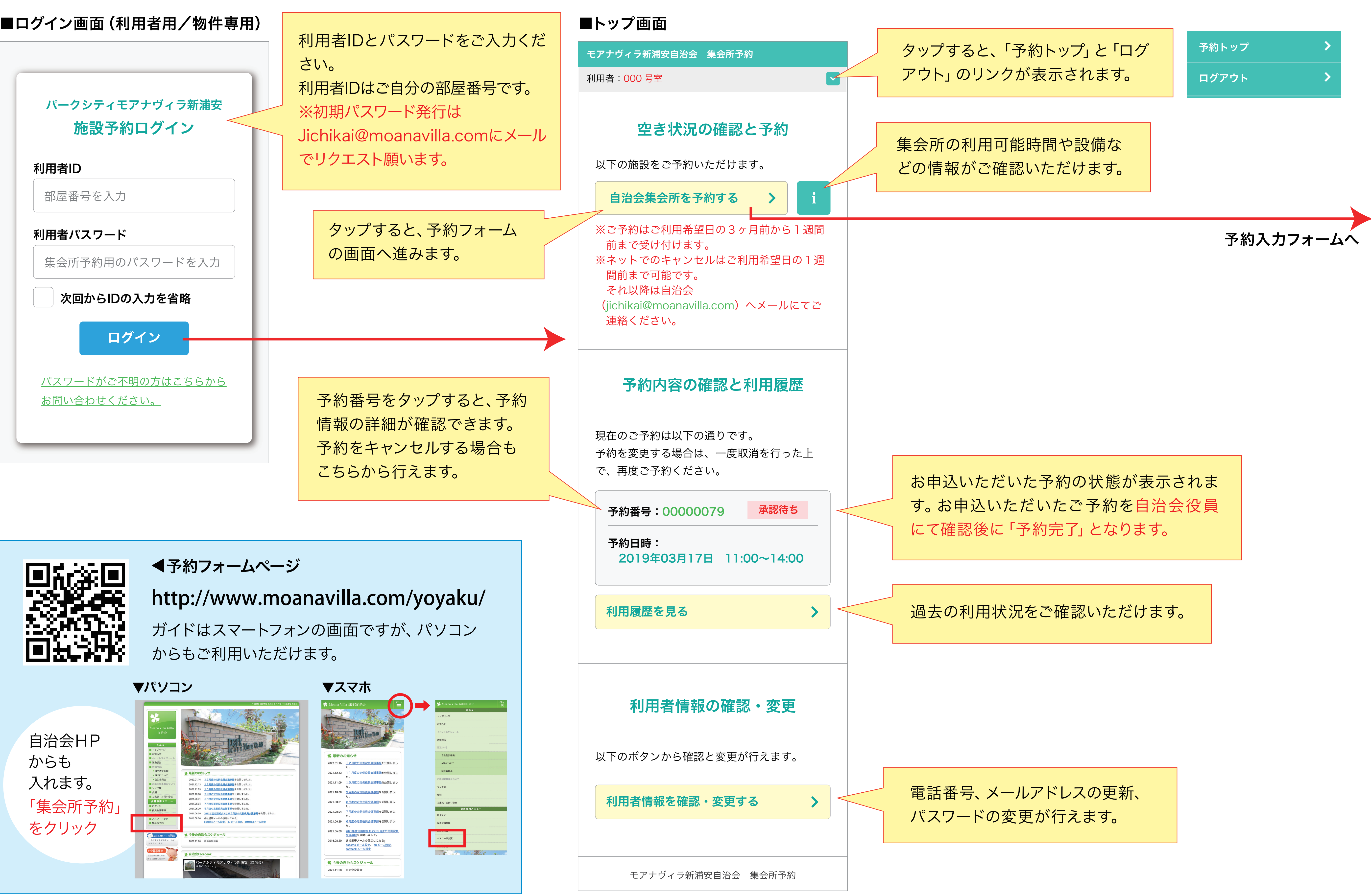

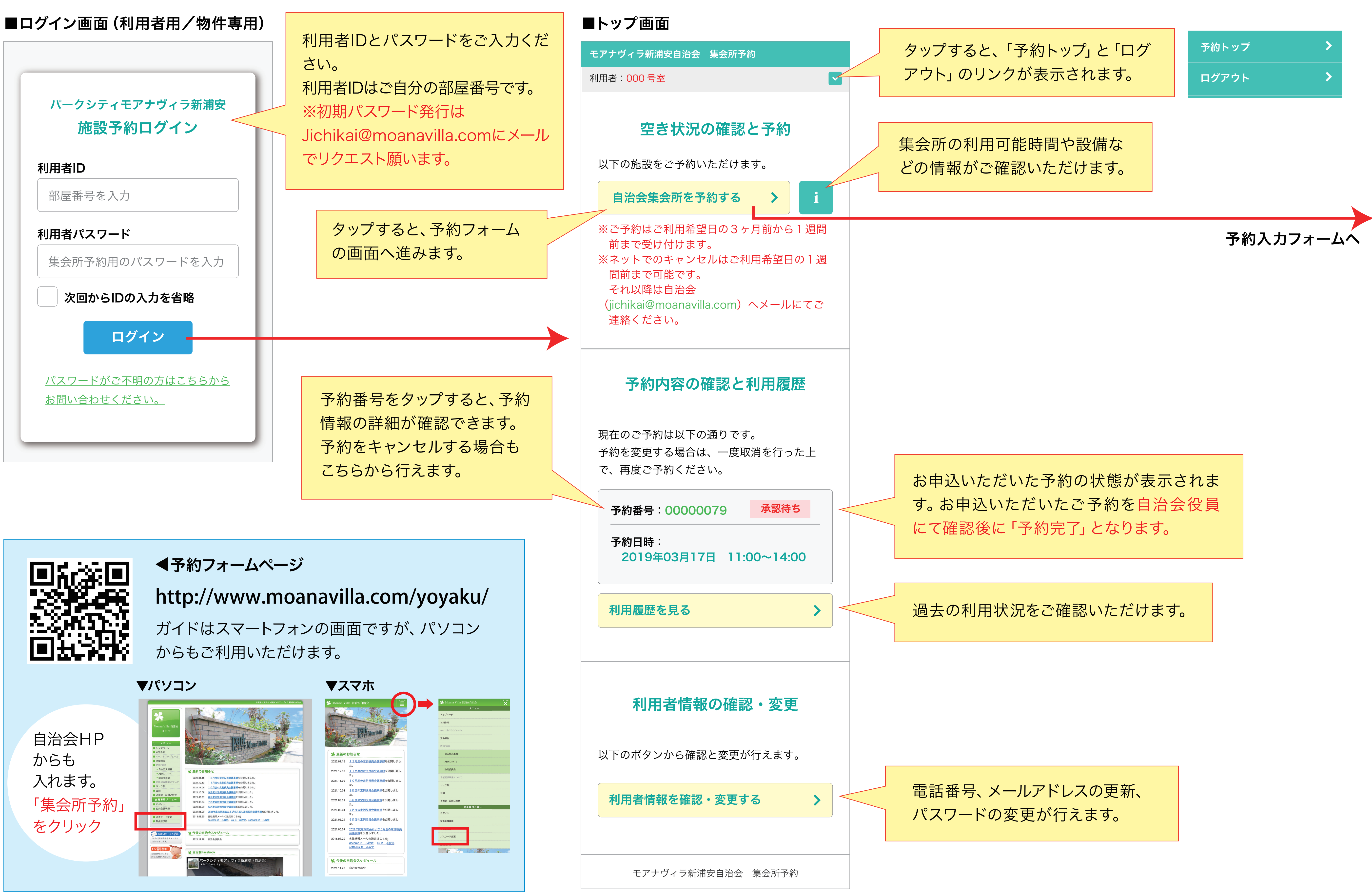

| <予約入力フォーム>                          |                                                                                                    |             |       |
|-------------------------------------|----------------------------------------------------------------------------------------------------|-------------|-------|
| ■日時選択画面(利用者用)                       |                                                                                                    |             |       |
| モアナヴィラ新浦安自治会 集会所予約                  |                                                                                                    |             |       |
|                                     | 利用者:000号室                                                                                                    |             |       |
|                                     | <ul> <li>空さ状況の確認と予約</li> <li>2022年05月01日までの予約が可能です。</li> <li>※ご利用希望日の1週間前までにご予約ください。</li> <li>※1回(1日)5時間、月間4回までご予約いただけます。</li> </ul> |             |       |
| 曜日や時間帯で表示するカ<br>レンダーの絞り込みが出来ま<br>す。 | 絞り込み機能                                                                                                    | <b>曜日</b>   | 時間帯   |
|                                     | < 前月                                                                                                    | 2022年5月     | 次月 >  |
| 予約したい日時の欄に                          | 日時                                                                                                    | 1日(金)       | 2日(土) |
| チェックを入れて「次へ」を                       | 09:00~                                                                                                    |             |       |
| タッノしてくたさい。<br>カレンダーはフクロールズ          | 10:00~                                                                                                    |             |       |
| うレンターはスクロールできます。                    | 11:00~                                                                                                    |             |       |
|                                     | 12.00~                                                                                                    |             |       |
|                                     | 12.00                                                                                                    |             |       |
|                                     | 13:00~                                                                                                    | <u>予約済み</u> |       |
|                                     | 14:00~                                                                                                    | <u>予約済み</u> |       |
| で自分の予約は「予約済み」                       | 15:00~                                                                                                    |             |       |
| で表示されます。<br>タップすると詳細が確認で            | 16:00~                                                                                                    |             |       |
|                                     | 17:00~                                                                                                    | ×           |       |
| きます。                                | 18:00~                                                                                                    | ×           |       |
|                                     |                                                                                                    |             |       |
|                                     | く 戻る                                                                                                    | 選択解除        | 次へ >  |

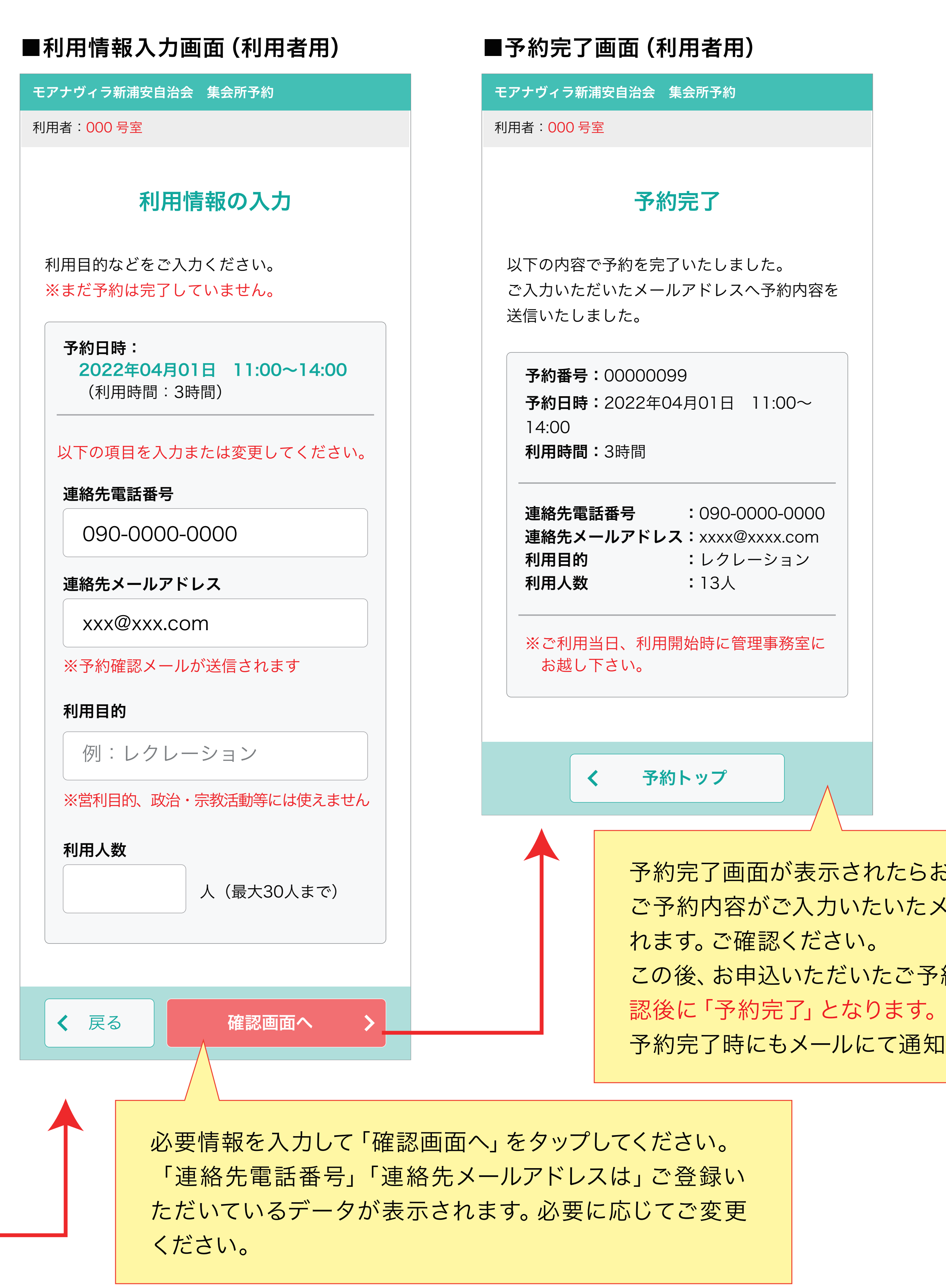

| 内容を            |     |
|----------------|-----|
| ~              |     |
| 000<br>om<br>ン |     |
| <br>室に         |     |
|                |     |
|                |     |
| 表示             | された |

たらお申込完了です。 ご予約内容がご入力いたいたメールアドレスへ送信さ この後、お申込いただいたご予約を自治会役員にて確 予約完了時にもメールにて通知いたします。